**STEP 1:** GO TO PRINTING PREFERENCES TAKE THE MOUSE ARROW MARK ON THE PRINTER BOOK MARK, THE STATUS OF PRINTER SHOULD SHOW (PRINTER READY) AS SHOWEN IN THE IMAGE.

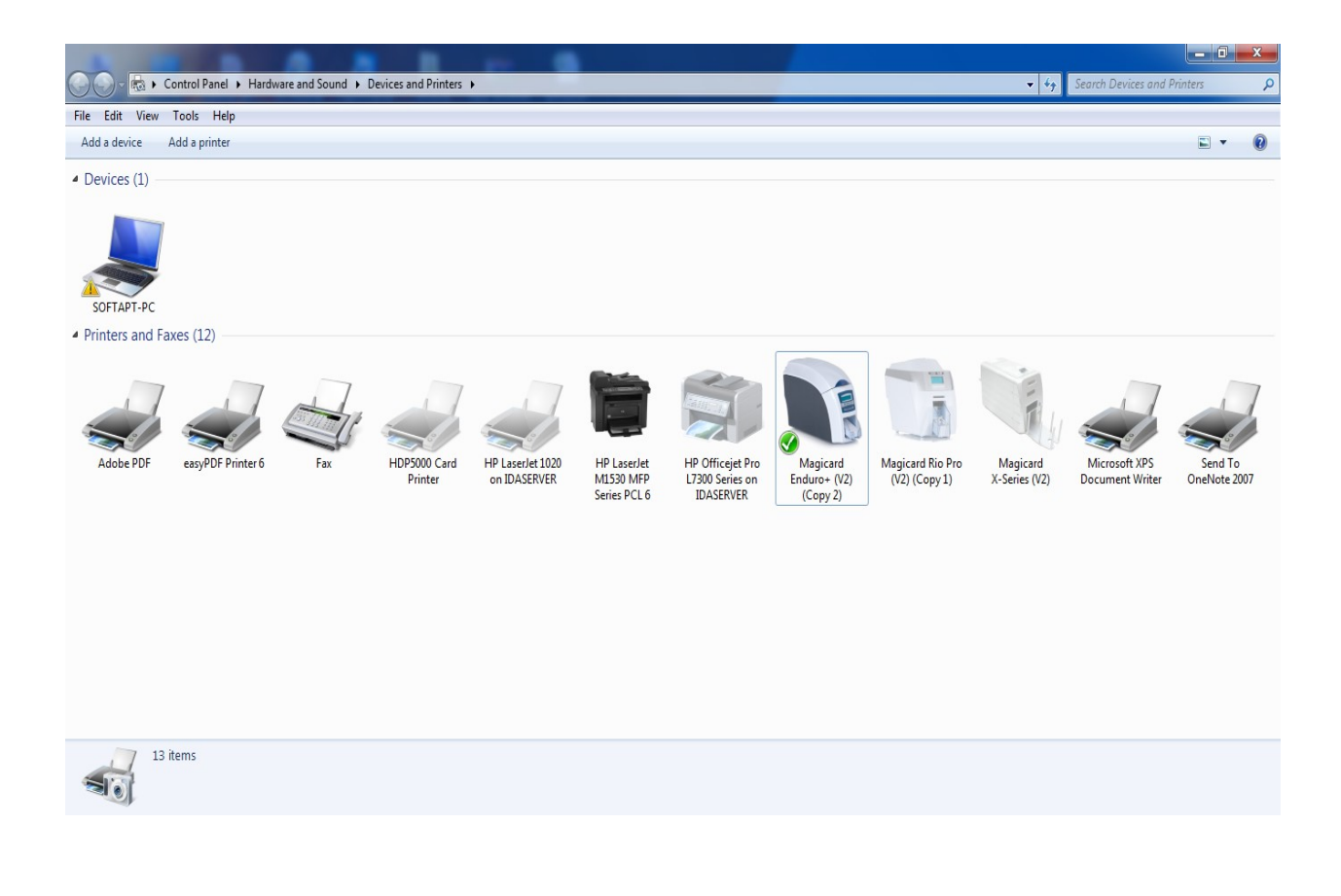

**STEP 2:** RIGHT CLICK THE MOUSE SELECT PRINTING PREFERENCE, PRINTER PROPERTY WINDOW WILL BE OPENED.

- > THE PRINTER SHOULD BE SETECTED BOTH SIDE.
- > CARD OREANTATION POTRAIT.
- > CLICK APPLY AFTER SELECTING THE OPTIONS.

| Magicard Enduro+ (V2) (Copy 2) Printing Preferences |            |                  |                      |
|-----------------------------------------------------|------------|------------------|----------------------|
| MAG                                                 | CARD       | Enduro +         |                      |
| <b>Î</b>                                            | Printer    | Duplex printing  | Both sides 🔹         |
|                                                     |            | Card orientation | Portrait 🔹           |
|                                                     | Card front | Card size        | CR80 card 👻          |
| _                                                   | Card back  |                  | 1016 x 642 pixels    |
| <b>8</b> ))                                         | Encoding   |                  | 3.376 x 2.126 inches |
|                                                     | Image      | Number of copies |                      |
| •                                                   | Advanced   |                  | -                    |
| â                                                   | Save       |                  | Printer status       |
| About                                               | Help       | ОК               | Cancel Apply         |

### **STEP 3: SELECT CARD FRONT OPTION**

- > SELECT COLOUR FORMAT YMCK.
- > SELECT PRINT OVERCOAT. .

 $\triangleright$ 

> CLICK APPLY AFTER CHANGING THE SETTINGS IN CARD FRONT OPTION.

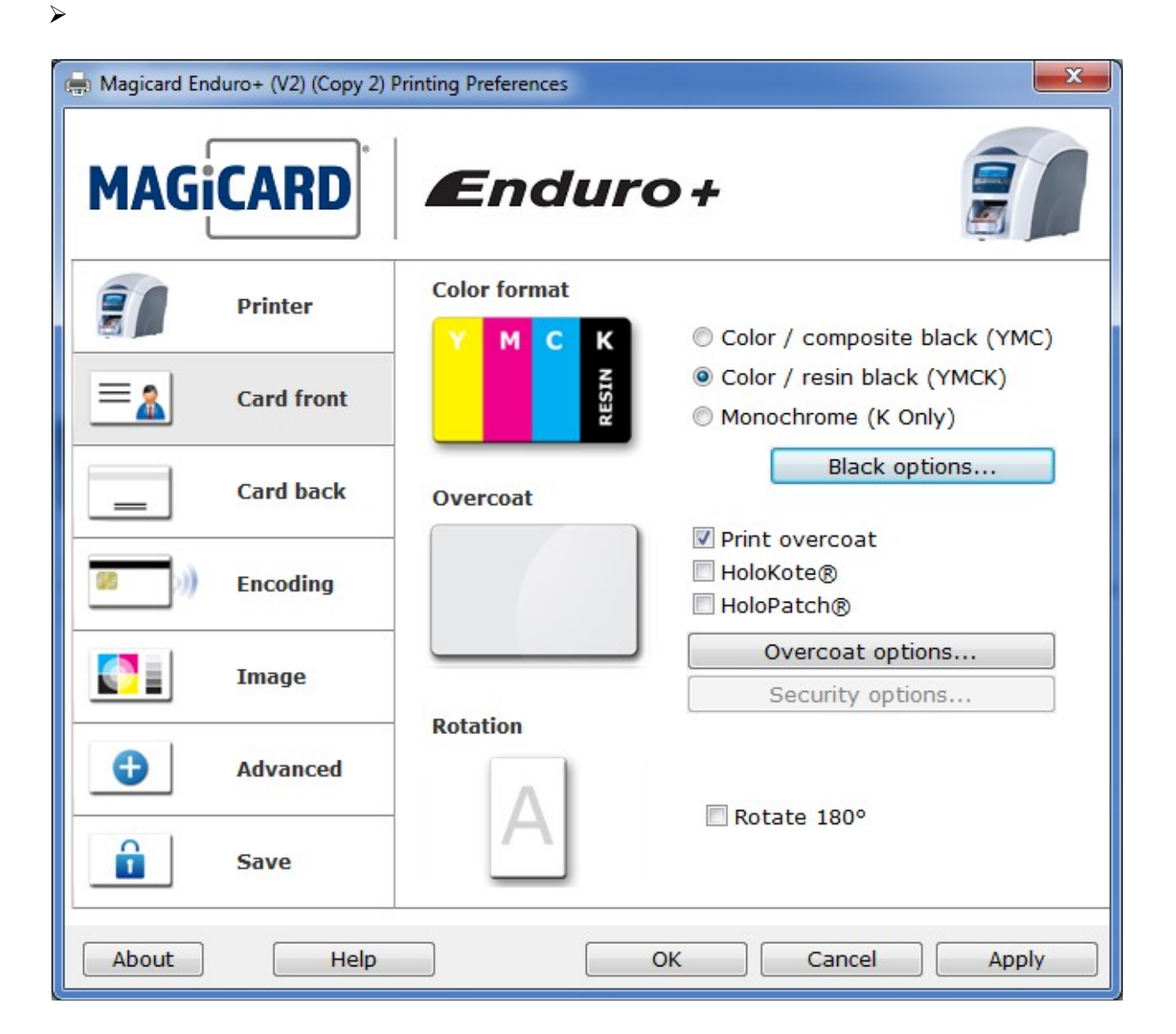

STEP 4: SELECT BLACK OPTION IN CARD FRONT.

- **REMOVE THE RIGHT MARK FROM PICTURE USING YMC ONLY.**
- > LATER CLICK OK THAN APPLY.

≻

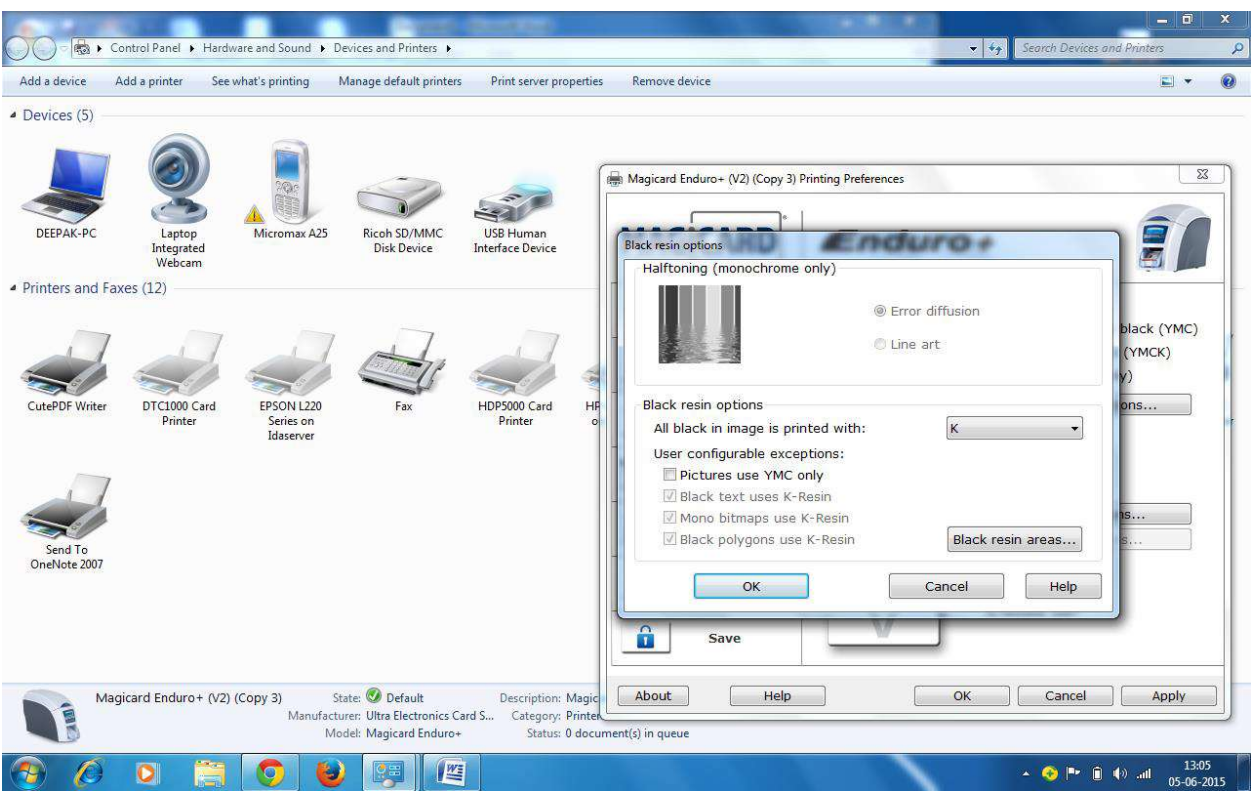

### **STEP 5: SELECT CARD BACK**

- > IN COLOUR FORMAT SELECT MONOCROME (K ONLY).
- **RIGHT CHECK PRINT OVERCOAT.**
- > AFTER CHANGING THIS CHICK ON APPLY.

| Magicard End   | duro+ (V2) (Copy 2) F | Printing Preferences                                                        |
|----------------|-----------------------|-----------------------------------------------------------------------------|
|                | Printer               | Color format                                                                |
|                | Card front            | <ul> <li>Color / resin black (YMCK)</li> <li>Monochrome (K Only)</li> </ul> |
| _              | Card back             | Black options Overcoat                                                      |
| <b>(</b> (c 83 | Encoding              | HoloKote®                                                                   |
|                | Image                 | Overcoat options Security options                                           |
| •              | Advanced<br>Save      | Rotation                                                                    |
| About          | Help                  | OK Cancel Apply                                                             |

### **STEP 6: SELECT IMAGE OPTION**

 $\triangleright$ 

COLOUR CORRECTION - SELECT COLOUR MANAGEMENT(BUILT –IN-TO-DRIVE) .

- **RESIGN QUALITY-HIGH QUALITY.**
- > AFTER SELECTING THIS SETTINGS CLICK APPLY.

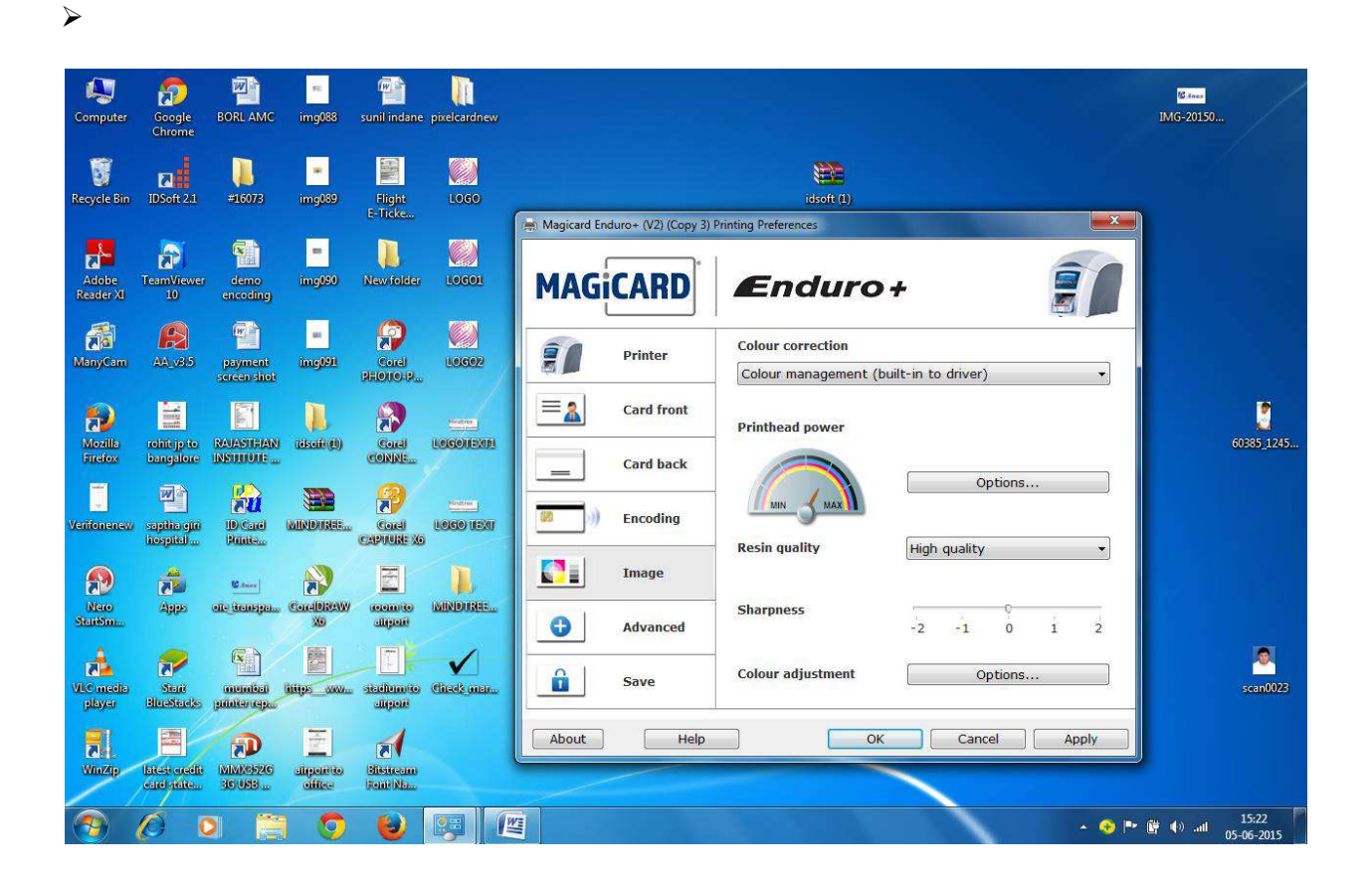

### AADHAR SETTINGS – EKYC

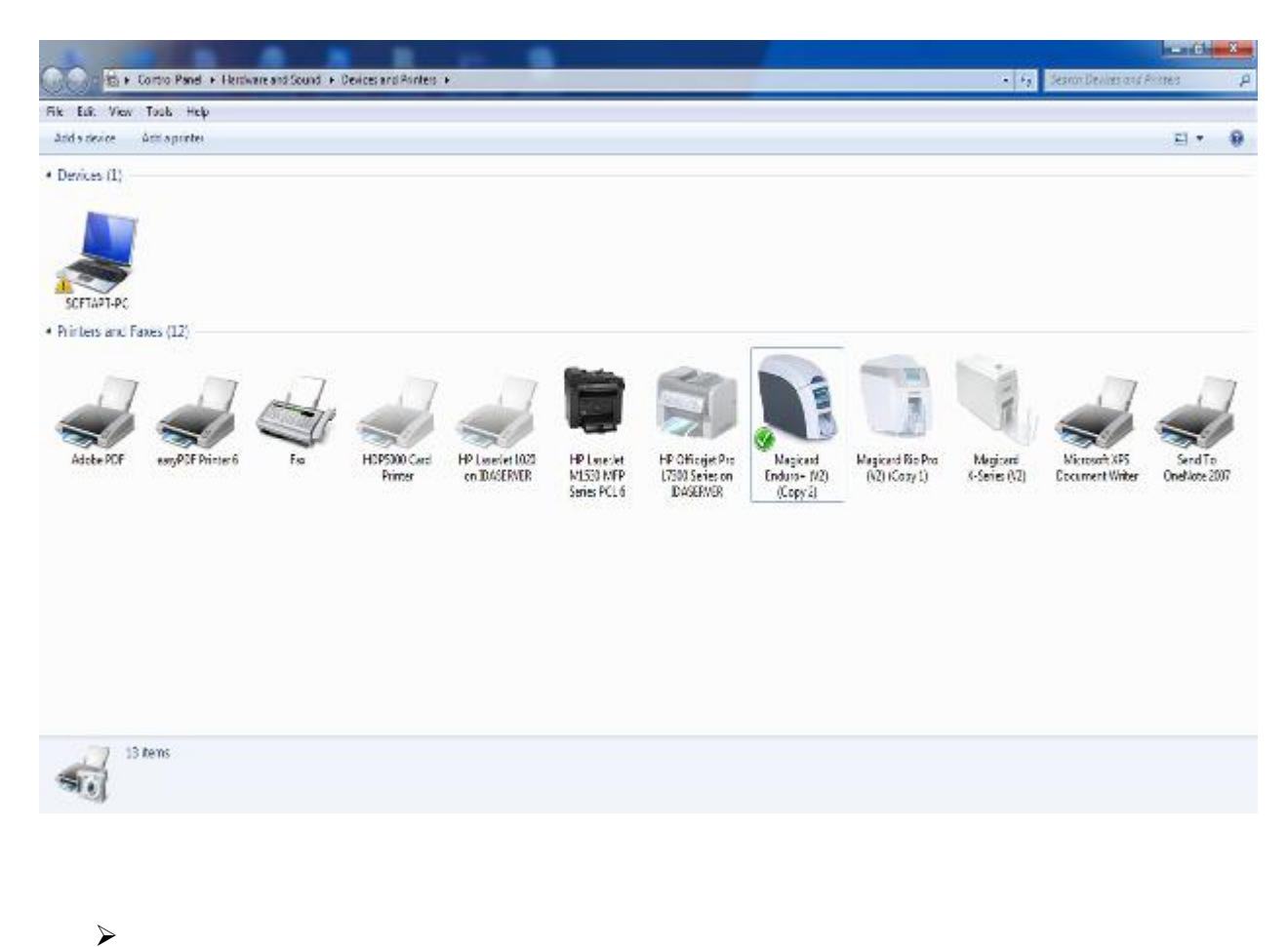

**STEP 1:** GO TO PRINTING PREFERENCES TAKE THE MOUSE ARROW MARK ON THE PRINTER BOOK MARK, THE STATUS OF PRINTER SHOULD SHOW (PRINTER READY) AS SHOWEN IN THE IMAGE.

## **STEP 2:** RIGHT CLICK THE MOUSE SELECT PRINTING PREFERENCE, PRINTER PROPERTY WINDOW

WILL BE OPENED.

 $\triangleright$ 

- ≻THE PRINTER SHOULD BE SETECTED BOTH SIDE.
- **≻**CARD OREANTATION POTRAIT.
- CLICK APPLY AFTER SELECTING THE OPTIONS.

| Magicard Enduro+ (V2) (Copy 2) Printing Preferences |            |                  |                      |
|-----------------------------------------------------|------------|------------------|----------------------|
| MAG                                                 | CARD       | Enduro+          |                      |
| 1                                                   | Printer    | Duplex printing  | Both sides 🔹         |
|                                                     |            | Card orientation | Portrait 👻           |
|                                                     | Card front | Card size        | CR80 card 🔹          |
| _                                                   | Card back  |                  | 1016 x 642 pixels    |
| <b>88</b> )))                                       | Encoding   | Number of copies | 3.376 x 2.126 inches |
|                                                     | Image      |                  |                      |
| •                                                   | Advanced   |                  |                      |
|                                                     | Save       |                  | Printer status       |
| About                                               | Help       | ОК               | Cancel Apply         |

#### **STEP 3: SELECT CARD FRONT OPTION**

≻SELECT COLOUR FORMAT YMCK.

➤ SELECT PRINT OVERCOAT. .

>CLICK APPLY AFTER CHANGING THE SETTINGS IN CARD FRONT OPTION.

| 🖶 Magicard End             | duro+ (V2) (Copy 2) P | Printing Preferences                        |
|----------------------------|-----------------------|---------------------------------------------|
| MAG                        | CARD                  | Enduro+                                     |
| =                          | Printer               | Color format                                |
| =                          | Card front            | Ocor / resin black (YMCK)     Only)         |
| _                          | Card back             | Black options                               |
| <b>33</b> )))              | Encoding              | V Print overcoat<br>HoloKote®<br>HoloPatch® |
|                            | Image                 | Overcoat options                            |
|                            |                       | Security options                            |
| •                          | Advanced<br>Save      | Rotation                                    |
| About Help OK Cancel Apply |                       |                                             |

### STEP 4: SELECT BLACK OPTION IN CARD FRONT. → REMOVE THE RIGHT MARK FROM PICTURE USING YMC ONLY. → LATER CLICK OK THAN APPLY.

👔 🖌 Control Parel + Harshaale and Sound + Devices and Protess + \* 24 Add a device Add a primer See what's printing Manage default printers Print perver properties Remove device 13 \* Ð · Devices (5) iii): Magicard Endoro - (V2) (Copy 3): Printing Preferences Har 10 Ricch SD/MMC Disk Device CEEPAK-PC Micromia A25 USB Human Interface Device Laptop Enduro+ Black resin options Integrated Webcarr Halftoning (monochrome only) + Printers and Faxes (12) le Error diffusion ock (YMC) Dure art (MCK) Series on Ideactiver DTCIDDI Card Pintes HOP5000 Card Printer Black resin options PDE Wither All black in image is printed with: ĸ ... User configurable exceptions: Pictures use YMC only [2] Block text uses K-Resin 🖾 Mono bitmaps use K Resin 🕑 Black polygons use 🗧 Resiry Black resin areas... Send To **Gaebiote** 200 Cancel Help CK. ô. Save Description: Magie About DK Cancel Apply Magicard Enduro + (V2) (Copy 3) States 😴 Default Help (But I Menafacturer: Ultra Biectronica Card S., Model: Mogicard Endero Status: 6 document(s) in gooue Image: Second Second Sec 1 0 0 62

 $\triangleright$ 

 $\triangleright$ 

### **STEP 5: SELECT CARD BACK**

>IN COLOUR FORMAT SELECT MONOCROME (K ONLY).

≻ RIGHT CHECK PRINT OVERCOAT.

► AFTER CHANGING THIS CHICK ON APPLY.

| Magicard End               | CARD             | Printing Preferences                                  |
|----------------------------|------------------|-------------------------------------------------------|
| 1                          | Printer          | Color format                                          |
|                            | Card front       | © Color / resin black (YMCK)<br>© Monochrome (K Only) |
| _                          | Card back        | Black options                                         |
| <b>88</b> )))              | Encoding         | HoloKote®                                             |
|                            | Image            | Overcoat options                                      |
|                            |                  | Security options                                      |
| •                          | Advanced<br>Save | Rotation Rotate 180°                                  |
| About Help OK Cancel Apply |                  |                                                       |

۶

≻

 $\triangleright$ 

### **STEP 6: SELECT IMAGE OPTION**

>COLOUR CORRECTION - SELECT COLOUR MANAGEMENT(BUILT –IN-TO-DRIVE).

≻ RESIGN QUALITY-HIGH QUALITY.

### >AFTER SELECTING THIS SETTINGS CLICK APPLY.

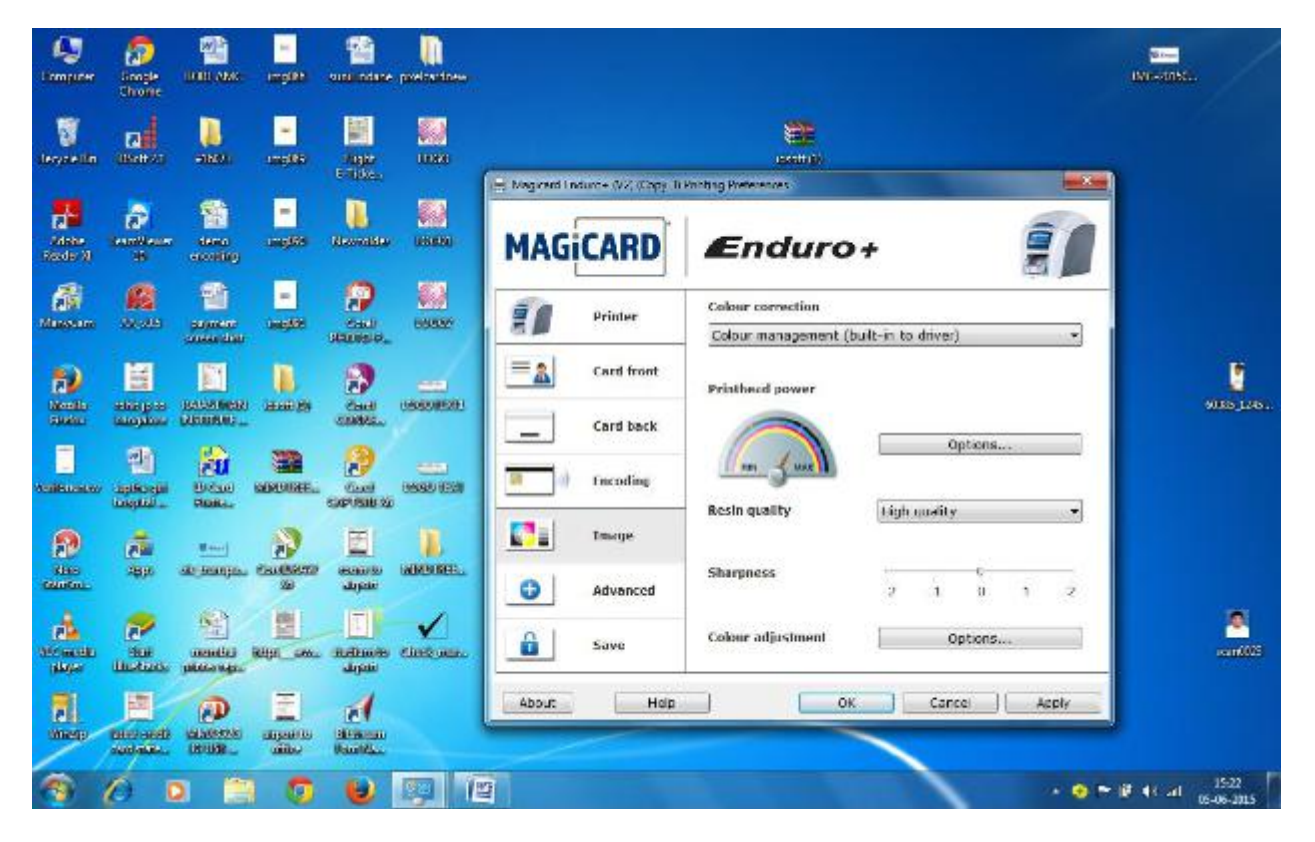

### AADHAR SETTINGS – EKYC

•> **STEP 1:** GO TO PRINTING PREFERENCES TAKE THE MOUSE ARROW MARK ON THEPRINTER BOOK MARK, THE STATUS OF PRINTER SHOULD SHOW (PRINTER READY) AS SHOWEN IN

THE IMAGE.

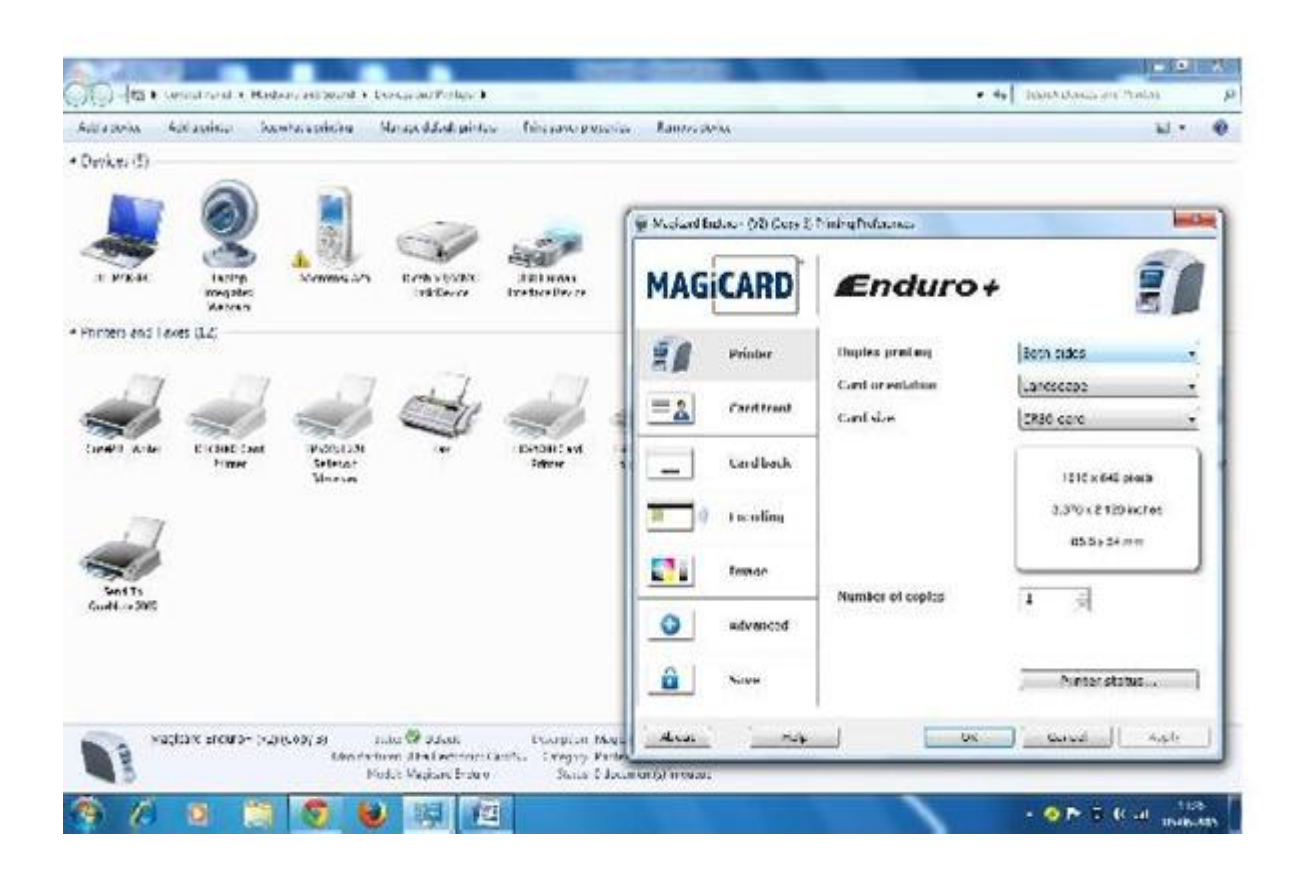

÷

≻

 $\triangleright$ 

#### ۰>S

TEP 2: RIGHT CLICK THE MOUSE SELECT PRINTING PREFERENCE, PRINTER PROPERTY

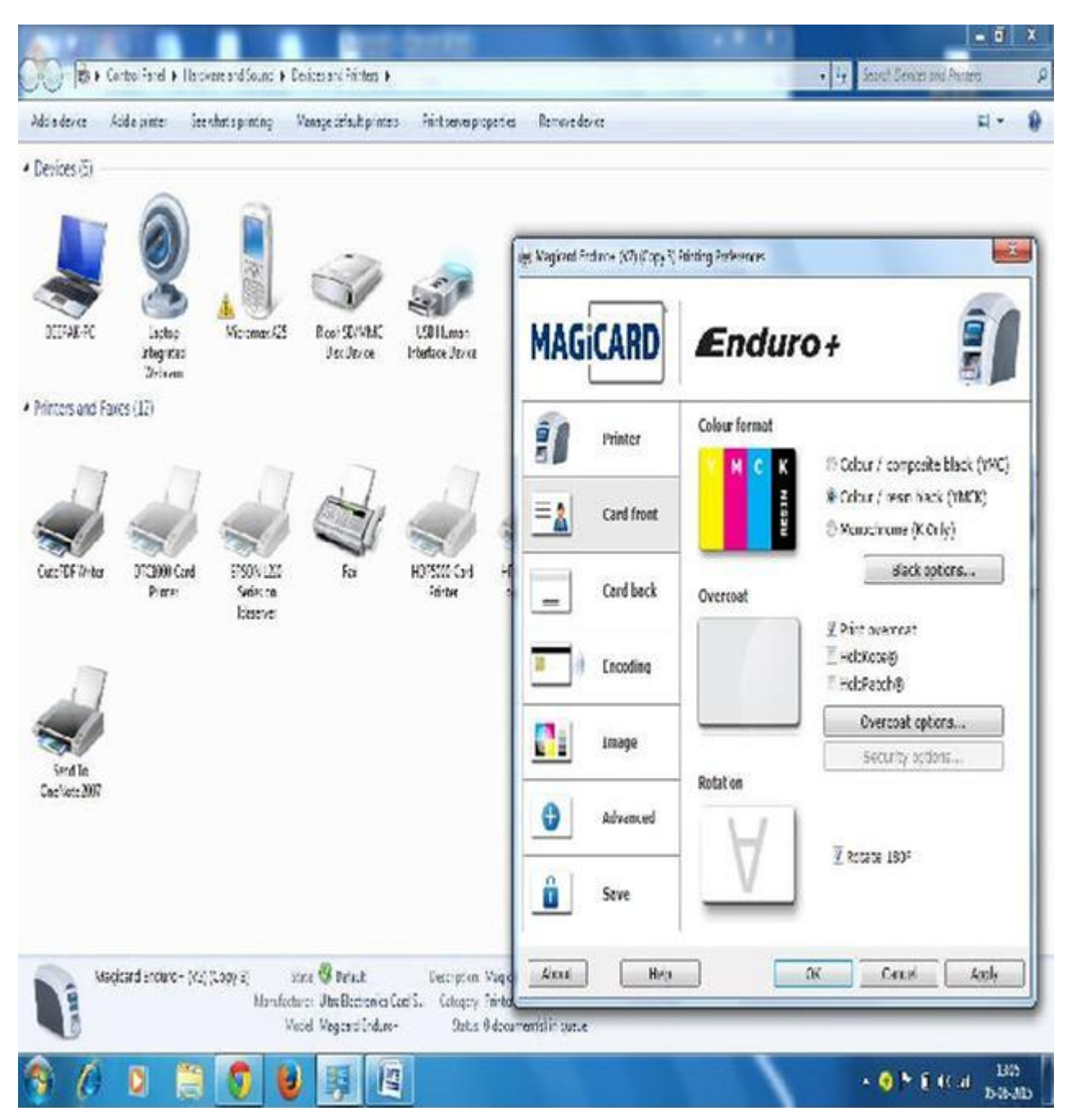

 $\triangleright$ 

 $\geq$ 

WINDOW WILL BE OPENED. >THE PRINTER SHOULD BE SETECTED BOTH SIDE. >CARD OREANTATION – LANDSCAPE. >CLICK APPLY AFTER SELECTING THE OPTIONS

### **STEP 3: SELECT CARD FRONT OPTION**

### >SELECT COLOUR FORMAT YMCK.

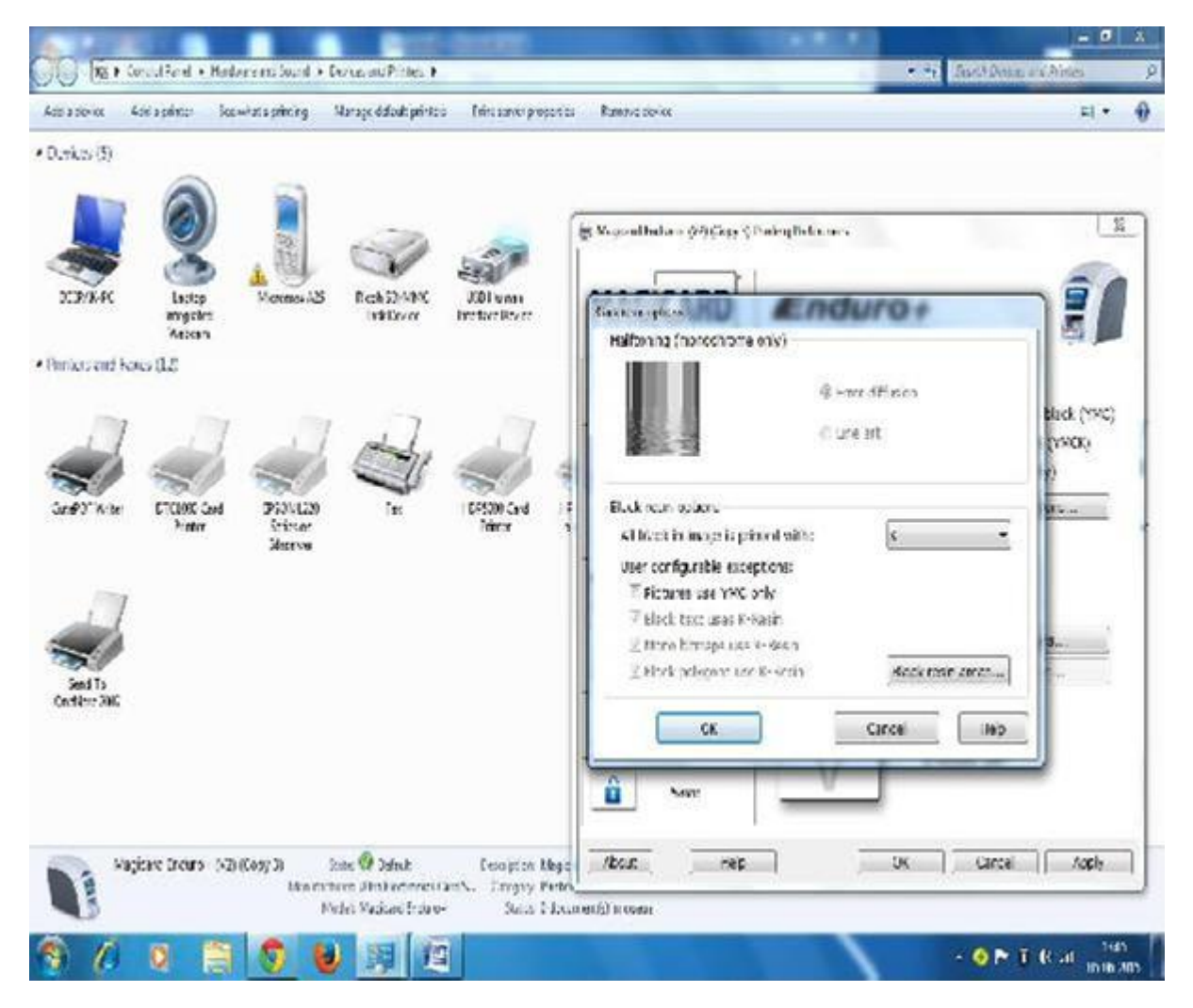

### >SELECT PRINT OVERCOAT. > SELECT ROTATE 180. >CLICK APPLY AFTER CHANGING THE SETTINGS IN CARD FRONT OPTION.

### STEP 4: SELECT BLACK OPTION IN CARD FRONT.

# REMOVE THE RIGHT MARK FROM PICTURE USING YMC ONLY. LATER CLICK OK THAN APPLY.

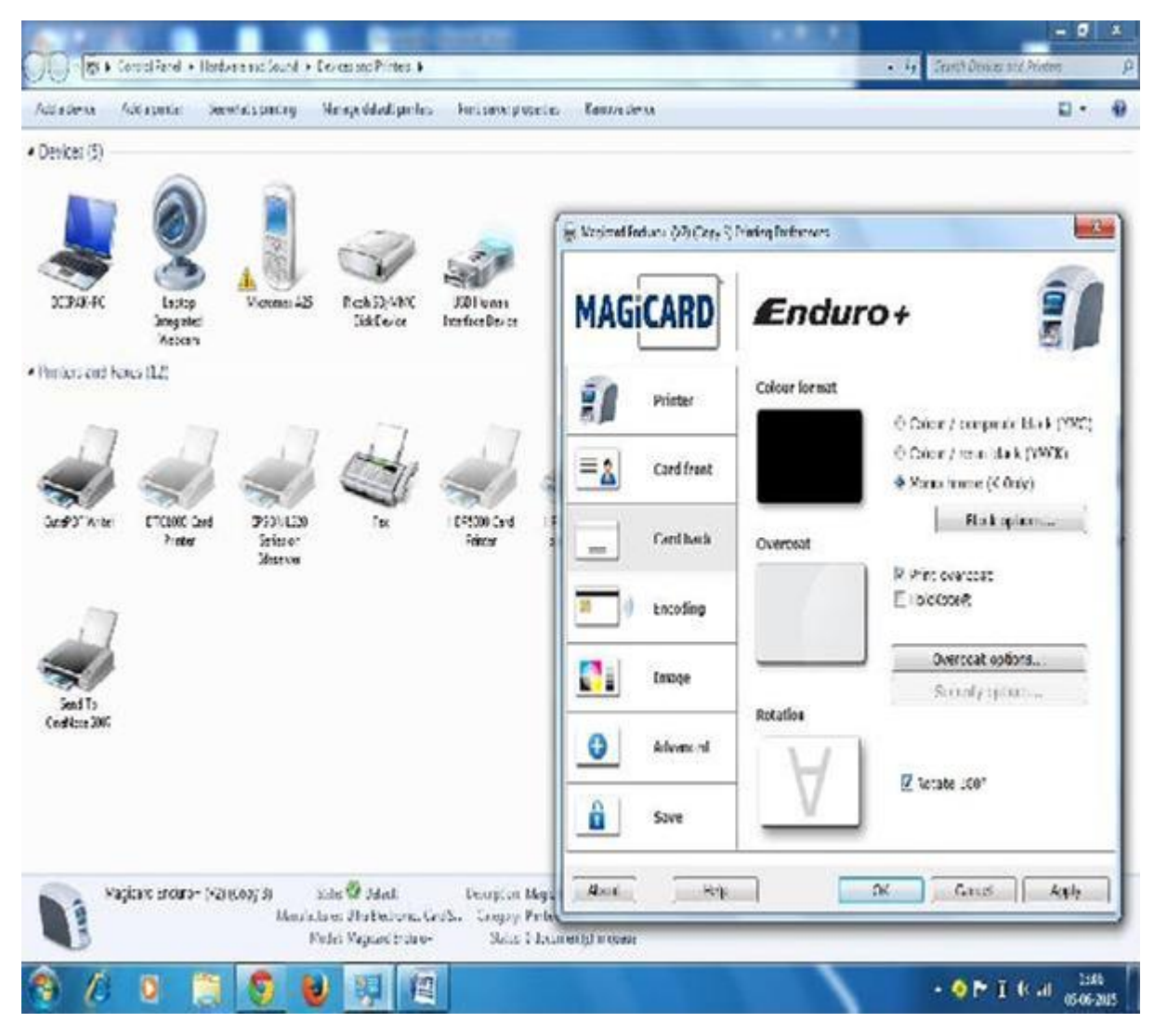

### **STEP 5: SELECT CARD BACK**

> IN COLOUR FORMAT SELECT MONOCROME (K ONLY).
> RIGHT CHECK PRINT OVERCOAT. > RIGHT CHECK ROTATE 180\*.
> AFTER CHANGING THIS CHICK ON APPLY.

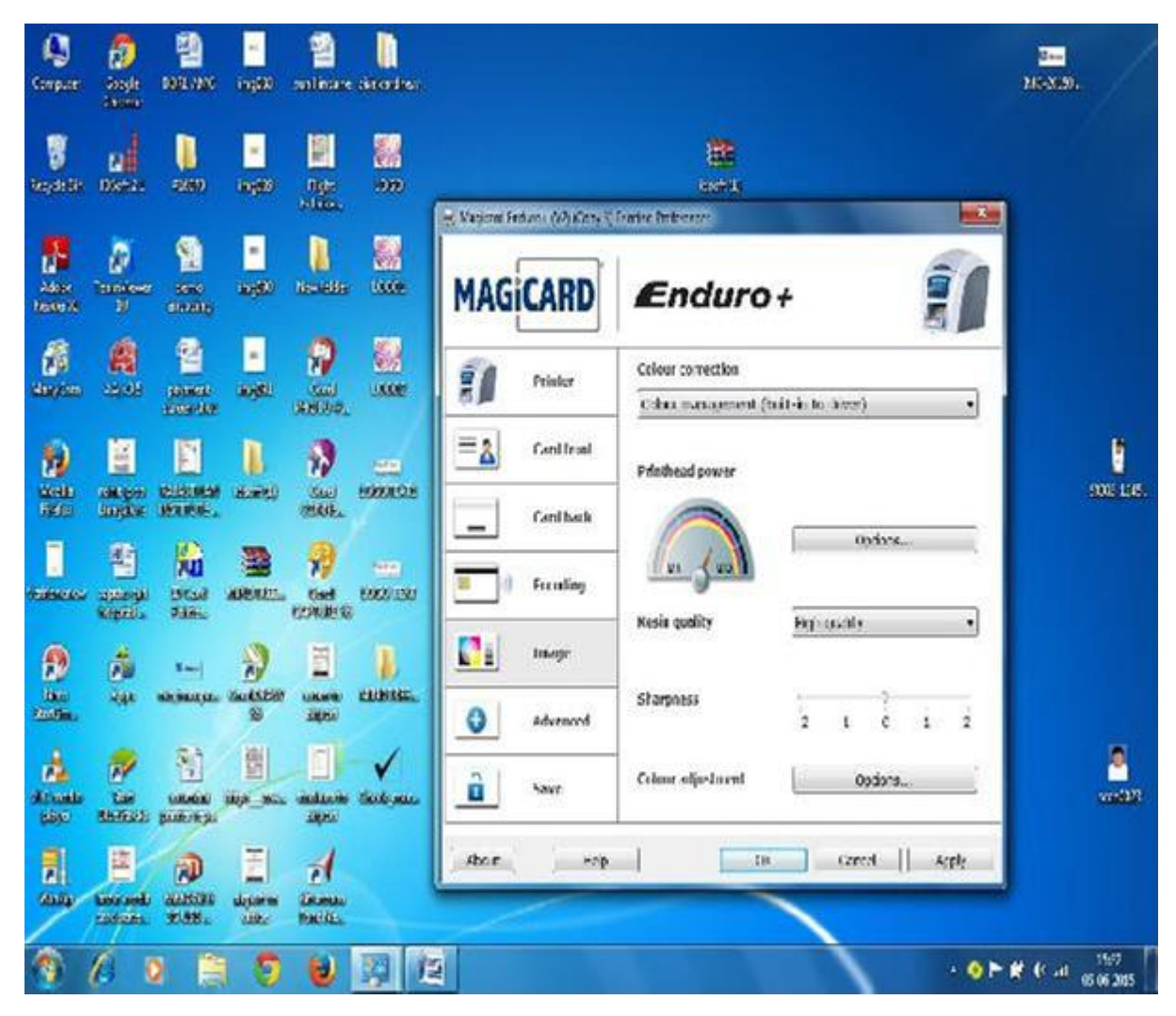

 $\triangleright$ 

 $\triangleright$ 

•

### **STEP 6: SELECT IMAGE OPTION**

>COLOUR CORRECTION - SELECT COLOUR MANAGEMENT(BUILT-IN-TO-DRIVE).

- ≻ RESIGN QUALITY-HIGH QUALITY.
- ≻AFTER SELECTING THIS SETTINGS CLICK APPLY.